As linhas genéricas de instalação são as seguintes:

- 1. Caso não esteja instalado, instalar o SQL Server 2005 SP3 (Mixed Mode)
- 2. Verificar que o serviço do SQL Server 2005 SP3 está a correr
- 3. Iniciar o instalador do Aspen e configurar o servidor de licenças
- 4. Instalar o Aspen Engineering Suite
- 5. Escolher os pacotes pretendidos
- 6. Concluir a instalação
- 7. Iniciar o Aspen PLUS

Para visualizar as screenshots em tamanho maior utilizar a função zoom do seu leitor de PDF.

Antes de começar a instalação o **"Message Queuing**" do Windows tem de ser activado. Para o activar inicie o menu **"Activar ou Desactivar Funcionalidades do Windows**" no **"Painel de Controlo**" e no menu **"Windows**" active o **"Message Queuing**". Caso tenha **Vista ou 7**deve activar **"MSMQ Server**".

Painel de Controlo > Adicionar/Remover Programas OU Programas e Funcionalidades (windows 7 e Vista) > Activar ou Desactivar Funcionalidades do Windows > Message Queuing ou MSMQ Server - Core no caso de Vista/7.

## INSTALAR O SQL SERVER SP3

No DVD do Aspen, na pasta "3rd Party Redistributables" que contém a pasta "Microsoft SQL Express 2005 SP3", executar o instalador "SQLEXPR.EXE".

A instalação é bastante intuitiva e as opções definidas por omissão são, regra geral, as mais adequadas. A única excepção é a escolha do modo de autenticação (**Authentication Mode**) que deve ser **"Mixed Mode**".

Screenshots:

| Microsoft SQL Server 2005 Setup                                                                                                    | Microsoft SQL Server 2005 Setup                                                                                                    | Microsoft SQL Server 2005 Setup                                                                                                    |
|----------------------------------------------------------------------------------------------------|----------------------------------------------------------------------------------------------------|----------------------------------------------------------------------------------------------------|
| End User License Agreement                                                                                                    | Installing Prerequisites<br>Installs software components required prior to installing SQL<br>Server.                                                                                                    | Installing Prerequisites<br>Installs software components required prior to installing SQL<br>Server.                                                                                                    |
| <pre>HICROSOFT SOFTWARE LICENSE TERMS MICROSOFT SOL SERVER 2005 EXPRESS EDITION SERVICE PACK 3 These license terms are an agreement between Microsoft Corporation (or based on where you live, one of its affiliates) and you. Please read them. They apply to the software named above which includes the media on which you received it, if any. The terms also apply to any Microsoft     updates,     supplements,     Internet-based services, and     support services     v Igcest the locening terms and conditons</pre>                                                                                                    | SQL Server Component Update will install the following components required for SQL Native Client<br>Microsoft SQL Native Client<br>Microsoft SQL Server 2005 Setup Support Files<br>Click Install to continue.                                                               | SQL Server Component Update will install the following components<br>required for SQL Server Setup:<br>Viicrosoft SQL Native Clent<br>Microsoft SQL Server 2005 Setup Support Files<br>Configuring components                                                                                                    |
| Print Cancel                                                                                                    |                                                                                                    | Instal Cancel                                                                                                    |
| Microsoft SOI Server 2005 Setup                                                                                                    |                                                                                                    |                                                                                                    |
| M meroport off or reaction or rab                                                                                                    | Microsoft SQL Server 2005 Setup                                                                                                    | Microsoft SQL Server 2005 Setup                                                                                                    |
| Installing Perception of the perception of the p | Microsoft SQL Server 2005 Setup      Installing Prenequiates     Initials software components required prior to installing SQL     Server.                                                                                                    | Jey Microsoft SQL Server 2005 Setup           System Configuration Check           Wait while the system is checked for potential installation<br>problems.                                                                                                    |
| Insuling Prevaising           Server         SQL Server           SQL Server         SQL Server           SQL Server         SQL Server                                                                                                    | Installing Preceduates     Installing Preceduates     Installing Preceduates     Installe software components required pror to installing SQL     Server.     SQL Server Component Update will install the following components     required for SQL Server Setup:           | Jeg Microsoft SQL Server 2005 Setup           System Configuration Check<br>Wait while the system is checked for potential installation<br>problems.           Image: Suppose the system is checked for potential installation<br>problems.           Image: Suppose the system is checked for potential install                                                                                                    |
| Installing Precusities           Installing Structure           Server.           SQL Server Component update will instal the following components           required for SQL Server Setup:           ^ Microsoft SQL Native Client           ^ Microsoft SQL Server 2005 Setup Support Files                                                                                                    | Microsoft SQL Server 2005 Setup  Microsoft SQL Server 2005 Setup  Microsoft SQL Server Component Lipdate will installing SQL  SQL Server Component Lipdate will install the following components  Microsoft SQL Native Clent  Microsoft SQL Server 2005 Setup Support Files  | JP Microsoft SQL Server 2005 Setup       System Configuration Check.<br>Viat which the system is checked for potential installation<br>problems.       Image: Subscript System Stress Stress Str                                                   |
| Installing Prerequisites           Installing Prerequisites           Installing Prerequisites           SQL Server Components required prior to installing SQL           SQL Server Component Update will install the following components           * Microsoft SQL Native Clent           * Microsoft SQL Server 2005 Setup Support Files           The required components were installed successfully.                                                                                                    |                                                                                                    | BY Microsoft SQL Server 2005 Setup      System Configuration Check      Wait which also system is checked for potential installation     problems.      Success     13 Total     0 Error      Details      Action     Action     A |
| Installing Precusates         Installing Precusates         Serve:         Serve:         SQL Server Component update will install the following components         required for SQL Server Setup:         Microsoft SQL Native Clent         Microsoft SQL Server 2005 Setup Support Files         The required components were installed successfully.                                                                                                    | Microsoft SQL Server 2005 Setup  Microsoft SQL Server 2005 Setup  Microsoft SQL Server 2005 Setup Setup Server  Microsoft SQL Server Setup:  Microsoft SQL Native Clent  Microsoft SQL Server 2005 Setup Support Files  The required components were installed successfully. | By Microsoft SQL Server 2005 Setup         System Configuration Check.<br>Wat which the system is checked for potential installation<br>problems.         Image: Success       13 Total         Image: Success       13 Total         Image: Success       12 Success         Image: Success       12 Success         Image: Success       13 Total         Image: Success       13 Total         Image: Success       1 Warning         Lettain       Success         Image: Pending Rebuck Requirement       Success         Image: Pending Rebuck Requirement       Success         Image: Pending Rebuck Requirement       Success         Image: Pending Reparament       Success         Image: Pending Requirement       Success         Image: Pending Requirement       Success         Image: Pending Requirement       Success         Image: Pending Requirement       Success         Image: Pending Requirement       Success         Image: Pending Requirement       Success         Image: Pending Report Requirement       Success         Image: Pending Report Requirement       Success         Image: Pending Report Requirement       Success         Image: Pending Report Requirement       Success         Image: Pe                                                                                                    |

| Microsoft SQL Server 2005 Express Edition Setup                                                                                                    | Microsoft SQL Server 2005 Express Edition Setup                                                                                                    | 🙀 Microsoft SQL Server 2005 Express Edition Setup                                                                                                    |
|----------------------------------------------------------------------------------------------------|----------------------------------------------------------------------------------------------------|----------------------------------------------------------------------------------------------------|
| Registration Information<br>The following information will personalize your installation.                                                                                                    | Feature Selection Select the program features you want installed.                                                                                                    | Authentication Mode The authentication mode specifies the security used when connecting to SQL Server.                                                                                                    |
| The Name field must be filled in prior to proceeding. The Company field is optional.                                                                                                    | Click an icon in the following list to change how a feature is installed.                                                                                                    | Select the authentication mode to use for this installation.                                                                                                    |
| Name:<br> _TT<br>Cgmpany:<br> _TT                                                                                                    | Cent Components     X      Connectivity Components     X      Connectivity Components     X      Software Development Xit                                                                                                    | <u>Windows</u> Authentication Mode <u>Windows</u> Authentication and SQL Server Authentication]                                                                                                    |
|                                                                                                    | This feature requires 112 MB on your<br>hard drive. It has 2 of 3 subfeatures<br>selected. The subfeatures require 100<br>MB on your hard drive.                                                                                                    | Specify the sa logon password below:<br>Enter password:<br>Confirm gassword:                                                                                                    |
| V Hige advanced configuration options                                                                                                    | C: Program Files (x86)/Wicrosoft SQL Server \ Browse<br>Disk Cost                                                                                                    |                                                                                                    |
| Help < Back Next > Cancel                                                                                                    | Help < Back Next > Cancel                                                                                                    | Help < Back Next > Cancel                                                                                                    |
| ) Microsoft SQL Server 2005 Express Edition Setup                                                                                                    | Hicrosoft SQL Server 2005 Express Edition Setup                                                                                                    | Microsoft SQL Server 2005 Express Edition Setup                                                                                                    |
| Configuration Options<br>Configure user and administrator accounts                                                                                                    | Error and Usage Report Settings<br>Help Microsoft improve some of the SQL Server 2005 components<br>and services.                                                                                                    | Ready to Install Setup is ready to begin installation.                                                                                                    |
| Enable User Instances This option enables users without administrator permissions to run a separate instance of the SQL Server Express Database Engine.                                                                                                    | Automatically send Error reports for SQL Server 2005 to Microsoft or your corporate error<br>reporting server. Error reports include information regarding the condition of SQL Server<br>2005 when an error occurred, your hardware configuration and other data. Error reports<br>hery unintentionally include personal information, which will not be used by Microsoft.                                                                                                    | Setup has enough information to start copying the program fles. To proceed, dick install. To<br>change any of your installation settings, dick Badt. To exit setup, dick Cancel.                                                                                                    |
| Add user to the SQL Server Administrator role<br>This option adds the user who is running the SQL Server Express installation program<br>to the SQL Server System Administrator role. By default, users on Microsoft Windows<br>Vista operating system are not members of the SQL Server System Administrator role. | Automatically send Easture Usage data for SQL Server 2005 to Microsoft. Usage data<br>includes anonymous information about your hardware configuration and how you use our<br>software and services.<br>By installing Microsoft SQL Server 2005, SQL Server and its components will be configured to<br>automatically send fatal service error reports to Microsoft or a Corporate Error Reporting<br>Server. Microsoft uses error reports to improve SQL Server functionality, and treats all<br>information as confidential. | SQL Server Database Services (Database Services)                                                                                                    |
| Help         < Back         Next >         Cancel                                                                                                    | Help <back next=""> Cancel</back>                                                                                                    | Help < Back Instal Cancel                                                                                                    |
| Microsoft SQL Server 2005 Setup                                                                                                    | Microsoft SOL Server 2005 Setup                                                                                                    | Microsoft SOL Server 2005 Setup                                                                                                    |
| Setup Progress The selected components are being configured                                                                                                    | Setup Progress The selected components are being configured                                                                                                    | Completing Microsoft SQL Server 2005 Setup<br>Setup has fnished configuration of Microsoft SQL Server 2005                                                                                                    |
| Product Status @SQL Status Support Files Schue finished @SQL Hahve Clent Schue finished @SQL HANVE Clent Schue finished                                                                                                    | Product. Status<br>Soci Setus Succort Files Satus finaled<br>Soci. Native Client Satus finaled                                                                                                    | Refer to the setup error (beg for information describing any failure(i) that occurred during<br>setup. Click Finals to exit the retailation ward.<br>Summar Los Sources and a setup of the setup of the setu |
| SQL Server Database Services     Configuring components                                                                                                    | Sol. tao mile<br>Sol. Server Database Services Setup finished                                                                                                    | Surface Area Configuration tool.                                                                                                    |
| - Status<br>Copying new files<br>File: Infon80.dll, Directory: , Size: 69632                                                                                                    |                                                                                                    | Configuring and Managing SQL Server         •           Express         • For improved manageability and security. SQL         ■           • Server solutions control over the SQL         Server solutions control over the SQL           Server solutions carea. The following default         configurations have been applied to your           • instance GQL server.         ■                                                                                                    |
|                                                                                                    |                                                                                                    | o TCP/IP connections are disabled                                                                                                    |
| Help         Cancel                                                                                                    | Help <<< <u>B</u> ack Mext>> Cancel                                                                                                    | Enish                                                                                                    |

Depois de executar o "setup.exe" no DVD e seleccionar o separador "Products" deverá configurar o servidor de licenças a ser usado pela instalação do Aspen. Depois de confirmar que está ligado à internet, escolher a opção "**License Server**" e usar o endereço do servidor de licença é o "**aspen.ist.utl.pt**". Deverão ser listados vários dos produtos licenciados pelo departamento, tal será um indicador de que o servidor de licenças está bem configurado.

Continuando no separador "**Products**", fazer duplo clique no item "**Aspen Engineering**", depois da janela dos termos e condições escolher "**Standart Install**" (clicar no computador com o monitor verde). Escolher a localização onde o Aspen será instalado e escolher os pacotes desejados. Para os alunos são recomendados apenas os pacotes "**Process Modelling**" e "**Process Development**".

Se o servidor de SQL, instalado na primeira parte deste guia, estiver bem configurado não deverá aparecer nenhuma mensagem de erro e após algumas janelas será pedido um utilizador e password, estes campos deverão ficar em branco e a caixa "**Skip username/password validation**" seleccionada.

Depois de rever os pacotes a instalar basta clicar em "Install" e esperar que a instalação conclua.

Com a instalação completa, abrir o "**Aspen Plus User Interface**", se tudo estiver bem instalado e configurado será possível abrir ou criar um ficheiro.

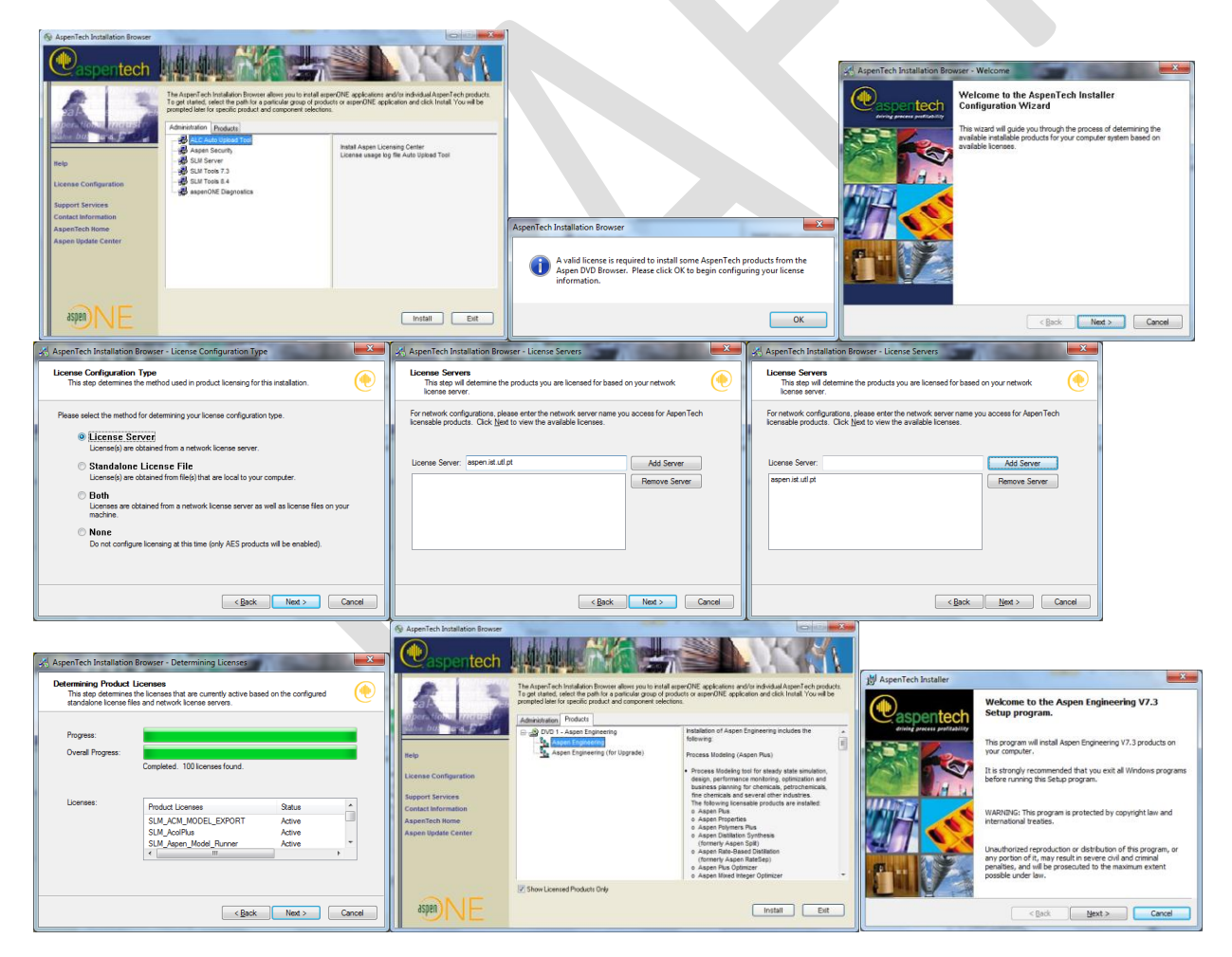

Screenshots:

| 詞 AspenTech Installer                                                                                                    |                                                                                                    | J B AspenTech Installer                                                                                     |                                                                                                    | ×                                 | 波 AspenTech Installer 포                                                                                                    |
|----------------------------------------------------------------------------------------------------|----------------------------------------------------------------------------------------------------|----------------------------------------------------------------------------------------------------|----------------------------------------------------------------------------------------------------|-----------------------------------|----------------------------------------------------------------------------------------------------|
| License Agreement Please read the following license agreement ca                                                                                                    | refully.                                                                                                    | Computer Configuration Type<br>Please select the type of installation the                                   | at matches your computer configuration.                                                                                                    | •                                 | Choose Destination Location<br>Setup will instal files to the following root folder.                                                                                                    |
| Important information, rights, obligations, re<br>disclarmers apply to your use of this software. And<br>at the end of this software. A policing on<br>inplies to use of this software. A policing on<br>this software is polyare is a polyare is the<br>terms and conditions executed with Aspen-<br>you do not agree to be bound with either suit<br>button and do not use this software. Any fu<br>Do you accept all the terms of the preceding lease<br>(a) (xe), j accept the terms in the lease agreeme<br>(b) No, I do not accept the terms in the lease agreeme<br>(b) No, I do not accept the terms in the lease agreement<br>(b) No, I do not accept the terms in the lease agreement<br>(b) No I do not accept the terms in the lease agreement<br>(b) No I do not accept the terms in the lease agreement<br>(b) No I do not accept the terms in the lease agreement<br>(b) No I do not accept the terms in the lease agreement<br>(b) No I do not accept the terms in the lease | strictions, limitations and warranty<br>e. Before you click on the "Yes" button<br>e following Aspentic chi software<br>ons governing your access to and<br>the "res" button, you are conserting to<br>ech for your license of this software. He ho<br>there use of this software will constitute<br>e agreement? | Standard Install Chose the type if you use. Server Instal Chose the type if you server on a network.        | we installing products for workstation or stan                                                                                                    | adalone                           | All AgenTech products will be stored in subfolders of this folder, by default. To install to this folder, click Next. To install to a different folder, click Browse and select another folder. Destination Folder C:\Program Files (v86)\AgenTech\ Rowse |
|                                                                                                    | Back Cancel                                                                                                    |                                                                                                    | < Back Next >                                                                                                    | Cancel                            | Next > Cance                                                                                                    |
| 谢 AspenTech Installer                                                                                                    |                                                                                                    | AspenTech Installer                                                                                         |                                                                                                    | x                                 | 波 AspenTech Installer 프로                                                                                                    |
| Feature Selection for Aspen Engineering V<br>Select the program features you want to install.                                                                                                    | 3                                                                                                    | Feature Selection for Aspen Enginee<br>Select the program features you want to                              | ring V7.3<br>install.                                                                                                    | •                                 | Choose Working Files Folder Location AspenTech products will store working files to this folder.                                                                                                    |
| Click on an icon in the list below to install or remov                                                                                                    | e a feature.<br>Feature Description<br>The following products/options will be                                                                                                    | Click on an icon in the list below to install or                                                            | remove a feature.<br>Feature Description<br>The following products/options                                                                                                 | s will be                         | AspenTech products will store working files in subfolders of this folder, by default.                                                                                                    |
| Aspen Plus Based Refinery Reactor                                                                                                    | installed - Aspen Plus, Aspen Properties,<br>Aspen Polymers, Aspen Distillation<br>Synthesis, Aspen Rate-based<br>Simulation, Aspen Plus Optimizer, Aspen<br>Mixed Integer Optimizer.                                                                                                    | Appen MUSE     Appen Plus Based Refinery                                                                    | installed - Aspen Plus, Aspen P<br>Aspen Polymers, Aspen Distili<br>Synthesis, Aspen Rate-based<br>Simulation, Aspen Plus Optimize<br>Mixed Integer Optimizer.<br>Reactors | Properties,<br>ation<br>er, Aspen | To set this folder as the working folder, click Next.<br>To set a different working folder, click tronse and select another folder. (All<br>Users will be given read/write access to this new location)                                                   |
| Aspen Punts                                                                                                    |                                                                                                    | Home A spen Plans     Install to:                                                                           | •                                                                                                    | hange                             | Working Files Folder<br>C: \ProgramData (AspenTech)                                                                                                    |
| Help Disk Space                                                                                                    | Back Next > Cancel                                                                                                    | Help Disk Space                                                                                             | < Back Next >                                                                                                    | Cancel                            | < Back Next > Cancel                                                                                                    |
| 😸 AspenTech Installer                                                                                                    |                                                                                                    | Jy AspenTech Installer                                                                                      |                                                                                                    | x                                 | H AspenTech Installer                                                                                                    |
| Select Compilers for Aspen Properties and<br>Select the Fortran and C++ Compilers for Asp<br>Model Library functionality.                                                                                                    | Aspen Plus Model Library<br>en Properties and Aspen Plus                                                                                                    | User name and Password<br>Please enter the Username and Passwo<br>are installed with the selected products. | rd to configure the Windows services that                                                                                                    | •                                 | User name and Password<br>Please enter the Username and Password to configure the Windows services that<br>are installed with the selected products.                                                                                                    |
| If you want to specify the compiler combination<br>"Compilers.cfg" located at "AspenTechIAPrsyst<br>combination(s), and then launch the compiler s<br>I AspenTech   Process Modeling V7.3   Aspen P<br>Plus/Properties. You can also launch this short                                                                                                    | besides listed below, you can modify the<br>em V7.3)Engine lixeq" to add your own<br>electer shortcut from Start themu   All Programs<br>us)Properties   Select compiler for Aspen<br>ut to change your choice made here.                                                                                         | User name:                                                                                                  |                                                                                                    |                                   | User name:                                                                                                    |
| Available compiler combination(s) on this compu                                                                                                    | ter:                                                                                                    | Domain:                                                                                                    |                                                                                                    |                                   | Domain:                                                                                                    |
| For Current User: User to set INCLUDE/LIB/P                                                                                                    | ATH/USE_COMPAQ_FORTRAN env vars *                                                                                                    | The account entered must be a member of the Administrators group.                                           |                                                                                                    |                                   | The account entered must be a member of the Administrators group.                                                                                                    |
|                                                                                                    | Back Next > Cancel                                                                                                    |                                                                                                    | < Back Next > (                                                                                                    | Cancel                            | < Back Next > Cancel                                                                                                    |
| H AspenTech Installer                                                                                                    |                                                                                                    |                                                                                                    |                                                                                                    |                                   |                                                                                                    |
| Ready to Install the Program<br>The wizard is ready to begin installation.                                                                                                    | •                                                                                                    |                                                                                                    |                                                                                                    |                                   |                                                                                                    |
| Click Install to begin the installation.<br>If you want to review or change any of your in<br>exit the wizard.                                                                                                    | stallation settings, click Back. Click Cancel to                                                                                                    |                                                                                                    |                                                                                                    |                                   |                                                                                                    |
| Installation Summary:                                                                                                    |                                                                                                    |                                                                                                    |                                                                                                    |                                   |                                                                                                    |
| Features affected:                                                                                                    | *                                                                                                    | 1                                                                                                    |                                                                                                    |                                   |                                                                                                    |

add Proces add Lo add Ad add An add An add Proces add As add Ad add En add En add Proces

-

< Back Instal Cancel